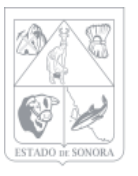

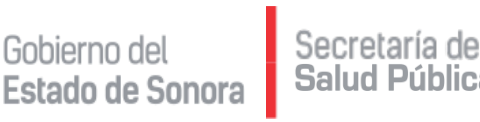

# Solicitud de Adecuaciones Presupuestales

#### Dirección General de Planeación y Desarrollo

Marzo 2017

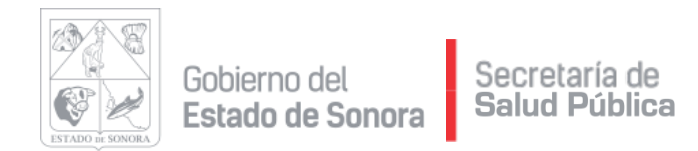

## Captura de Preadecuaciones (1 de 3)

- 1. Ingresar al sistema SIRF capturando usuario y contraseña
- 2. Seleccionar la opción Unidades
- 3. Ir a "Solicitud de Adecuaciones", sub-menú "Captura y Mantenimiento"
- 4. Capturar lo solicitado:
  - a) Unidad Administrativa y Sub-unidad (generalmente 1, excepto HGE e HIES).
  - b) No. de solicitud (01-0 enter y el sistema asignará el consecutivo que corresponde).
  - c) No. de oficio que respalda la solicitud
  - d) Fecha
  - e) Justificación, especificando de manera clara el motivo de la transferencia (puede incluir el no. de contrato, no. de licitación, oficio, evento al que asiste, etc.)
  - *f)* Dar click en botón de "Alta" (se utiliza tantas veces como sea necesario ingresar una clave presupuestal)

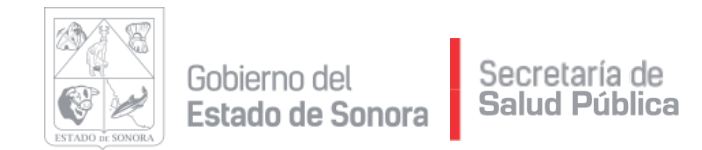

## Captura de Preadecuaciones (2 de 3)

- 5. Capturar datos de la preadecuación:
  - a) Importe de la adecuación
  - b) Código de la adecuación (reducción o ampliación)
  - c) Calendarización, con la cantidad que desea reducir o ampliar en cada mes; Puede utilizar la opción "consulta de distribución calendarizada" para visualizar el recurso disponible en cada mes.
  - d) Dar click en Aplicar
  - *e) Verificar que coincidan los montos de las ampliaciones y reducciones*
  - *f)* Dar click en Grabar (tomar nota del numero de documento generado)

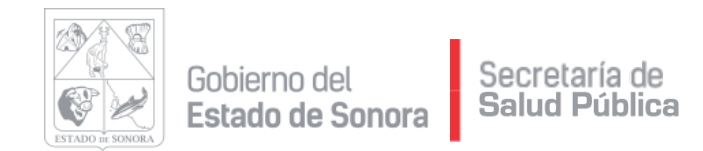

## Captura de Preadecuaciones (3 de 3)

- 6. Impresión del documento generado:
  - a) Ir a "Solicitud de Adecuaciones", sub-menú "Impresión de Formato"
  - b) Capturar: 1)Unidad Administrativa, 2)Sub-unidad y 3)No. de documento generado.
  - c) Seleccionar opción impresora y Procesar
  - d) Se genera el formato donde aparece toda la información de la preadecuación, mismo que debe ser enviado por oficio y/o correo electrónico para su validación y/o aplicación por el Departamento de Presupuesto
  - e) Importante: solo se podrán hacer adecuaciones al Gasto de Operación

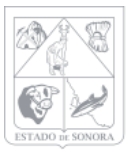

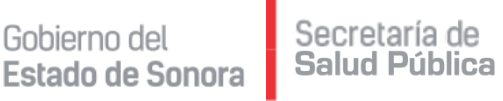

#### TRANSFERENCIAS Utilizando el sistema SIRF

| ~                                                                                             |                                                                                                    |
|-----------------------------------------------------------------------------------------------|----------------------------------------------------------------------------------------------------|
| Catalogos                                                                                     | e Operación de Unidades<br>Solicitud de Adecuaciones Movimientos Afectación a RF Consultas Reportes Spooler Salir                              |
|                                                                                               | Captura y Mantenimiento de Solicitudes de Adecuaciones  Mes en Proceso:  O1 ENERO  Unidad Admus:  AC02022  I I I I I I I I I I I I I I I I I I |
|                                                                                               | No. de Solicitud:     00000000                                                                                                    |
|                                                                                               | No. de Oficio:     115     Fecha:     2017/01/30       Justificación:     DESCRIPCIÓN DEL MOTIVO DE LA TRANSFERENCIA                           |
|                                                                                               | Totales del Documento     Ampliaciones:     Reducciones:                                                                                       |
|                                                                                               | OF AO F TC UR CC PR SP ME PTDA T Importe Tipo Adecuacion                                                                                       |
| Capturar:<br>•Unidad Adminis<br>•Número de soli<br>•Descripción <u>e</u><br>rransferencia, (c | strativa<br>citud<br><u>specífica</u> del motivo de la<br>ontrato licitación, oficio, etc)                                                     |
| Alta (se utiliz                                                                               | za tantas veces como sea                                                                                                    |

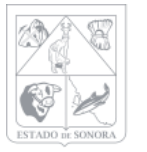

Gobierno del Secretaría de Salud Pública

| Ca  | aptura de Clave Presupuestal para Adecuación No. Documento: AC00000000 X                                                                                                    |
|-----|----------------------------------------------------------------------------------------------------|
| OF  | Captura y Mantenimiento de Solicitudes de Adecuaciones                                                                                                    |
| 01  | Mes en Proceso: 01 ENERO                                                                                                    |
|     | Unidad Admva: AC0302 1 M DIRECCION GENERAL DE INNOVACION Y DESARROLLO                                                                                                    |
| L   | No. de Solicitud: 00000001 🙀                                                                                                    |
| l ( | No. de Oficio: PRUEBA Fecha: 2017/01/30                                                                                                    |
| L L | Justificación: DESCRIPCION ESPECIFICA DEL MOTIVO DE LA ADECUACION                                                                                                    |
| E   | ✓                                                                                                    |
| A   | Ampliaciones: 5.00 Reducciones: 5.00                                                                                                    |
| R   |                                                                                                    |
| м   | OF AO F TC UR CC PR SP ME PTDA T Importe Tipo Adecuacion                                                                                                    |
|     | 01 17 5 00 AC0302 AC0302 RS 01 07 26101 1 5.00 Reduction Compensada 01 17 5 00 AC0302 AC0302 RS 01 07 26101 1 5.00 Ampliacion Compensada                                                 |
|     | Verificar que coincidan los montos de ampliaciones<br>y reducciones.<br>Grabar.<br>Tomar nota del Documento Grabado, los últimos<br>dígitos indican el número de preadecuación.     Alta |
|     | Último Documento Grabado: AC0302-1-00000001                                                                                                    |

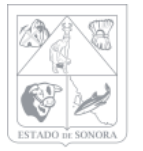

| 👌 Gastos d                                                                                                    | le Operación de Unidades  | 8/00 000    |                 |           |          |         |       |  |  |  |
|----------------------------------------------------------------------------------------------------|---------------------------|-------------|-----------------|-----------|----------|---------|-------|--|--|--|
| Catalogos                                                                                                    | Solicitud de Adecuaciones | Movimientos | Afectación a RF | Consultas | Reportes | Spooler | Salir |  |  |  |
|                                                                                                    | Captura y Mantenimie      | ento        |                 |           |          |         |       |  |  |  |
| Impresión de Solicitudes de Adecuaciones         Parámetros de Impresión         Unidad Admva:       AC0302         No. de Documento       De:         No. de Solicitud       De:         A:       Fecha de         Usuario:       Mail         OF AO FF TC       OB         OF AO FF TC       OB         Clave Programático Presupuestal       Fecha de         OF AO FF TC       OB         Presentacion de la Clave       Presentacion Objeto del Gasto                Se lenprime         Activational Interno       Solo se separa SubPartida |                           |             |                 |           |          |         |       |  |  |  |

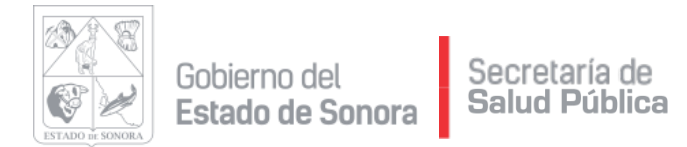

|                   |                             | SERVICIOS DE SALUD DE SONORA<br>COORDINACIÓN GENERAL DE ADMINISTRACIÓN Y FINANZAS<br>DIRECCIÓN GENERAL DE ADMINISTRACIÓN<br>INTEGRACIÓN Y EJERCICIO PRESUPUESTAL |         |                               |                       |              |                |              |             |
|-------------------|-----------------------------|----------------------------------------------------------------------------------------------------|---------|-------------------------------|-----------------------|--------------|----------------|--------------|-------------|
|                   |                             |                                                                                                    |         | SOLICIT                       | UD DE AD E            | силсіс       | DNES CORRE     | SPONDIENTES  | (AŇD: 2017) |
| UNIDAD ADMVA: ACC | 0302 01 DIRECCION GENERAL 3 | DE INNOVACION Y DES                                                                                                    | ARROLLO | D                             |                       |              |                |              |             |
| NO. DOCUMENTO     | SOLICITUD<br>NUMERO FECHA   | STATUS                                                                                                    |         | JUSTIF                        | Ις ΑςΙΟ               | N            |                |              | fuente de   |
| OF AO F TC UR     | CC PR SP ME PTDA T          | ADECUACION                                                                                                    | MOV     |                               |                       |              |                |              |             |
| AC0000001         | PRUEBA 30-ENE-2017          | ACTIVO                                                                                                    |         | DESCRIPCION                   | ESPECIFICA            | DEL MOTIVO I | DE LA ADECUACI | ION          | 5 RAMO 33   |
| 01 17 5 00 AC0302 | 2 AC0302 RS 01 07 26101 1   | 5.00                                                                                                    | A/C     | Ene:<br>Feb:                  | 5.00<br>0.00          | Mar:<br>Abr: | 0.00           | May:<br>Jun: | 0.00 0      |
| 01 17 5 00 AC0302 | 2 AC0302 RS 01 07 26101 1   | 5.00                                                                                                    | R/C     | Ene:<br>Feb:                  | 0.00<br>5.00          | Mar:<br>Abr: | 0.00           | May:<br>Jun: | 0.00 3      |
|                   |                             |                                                                                                    |         | Ampliacion Co<br>Reduccion Co | ompensada<br>mpensada |              |                | 5.00<br>5.00 |             |

El documento generado debe ser enviado por oficio y/o correo electrónico para su validación y aplicación en el departamento de presupuesto.

Únicamente se podrán realizar adecuaciones al gasto de operación.